# 商标网上服务系统用户统一身份认证操作手册

# 目 录

| 1.  | 用户注册 2      |
|-----|-------------|
| 2.  | 非网申用户登录7    |
| 3.  | 非网申用户信息查看8  |
| 4.  | 非网申用户密码修改9  |
| 5.  | 非网申用户忘记密码11 |
| 6.  | 非网申用户手机修改14 |
| 7.  | 非网申用户邮箱修改16 |
| 8.  | 非网申用户升级 19  |
| 9.  | 网申用户登录 20   |
| 10. | 网申用户忘记密码22  |
| 11. | 网申用户修改密码    |

## 1. 用户注册

商标网上服务系统用户类型目前分为网申用户和非网申用户两 种。

网申用户可进行商标网上申请,也可以访问商标公告、商标注册 证明公示、商标文书公开、商标网上查询等栏目,网申用户注册可通 过访问商标网上申请系统登录页面完成注册。非网申用户无访问商标 网上申请系统权限,不能在线提交商标业务,仅可以访问商标公告、 商标注册证明公示、商标文书公开、商标网上查询等栏目。非网申用 户注册方式如下:

(1)用户访问"中国商标网"的相关栏目,进入商标网上服务 系统统一身份认证页面。

| TRADEMARK OFFICE OF CHINA NATIONAL INTELLECTUAL PROPERTY ADMINISTRATION |                       |              |
|-------------------------------------------------------------------------|-----------------------|--------------|
|                                                                         | 非网申用户登录 <br>输入用户客详机号码 | 网申用户登录       |
|                                                                         | 输入密码                  |              |
|                                                                         | 输入验证码<br>■记住账号        | · NZ 51      |
|                                                                         |                       | 录<br>使用协议》   |
|                                                                         | 还没有账户用户损              | 立即注册<br>操作手册 |
|                                                                         |                       |              |

(2)进入商标网上服务系统统一身份认证页面,点击"**立即注** 册",进入用户使用协议页面。

| 输入用户名/手机号码           |                 |
|----------------------|-----------------|
| 諭入密码                 |                 |
| 输入验证码                | NZ 5L           |
| 记住账号                 | 忘记密码?           |
| 登                    | 渌               |
| 3我已阅读并接受 《用户         | 中使用协议》          |
| 我已阅读并接受 《用户<br>还没有账户 | 中使用协议》<br>中立即注册 |

点击"我接受"进入用户注册页面。

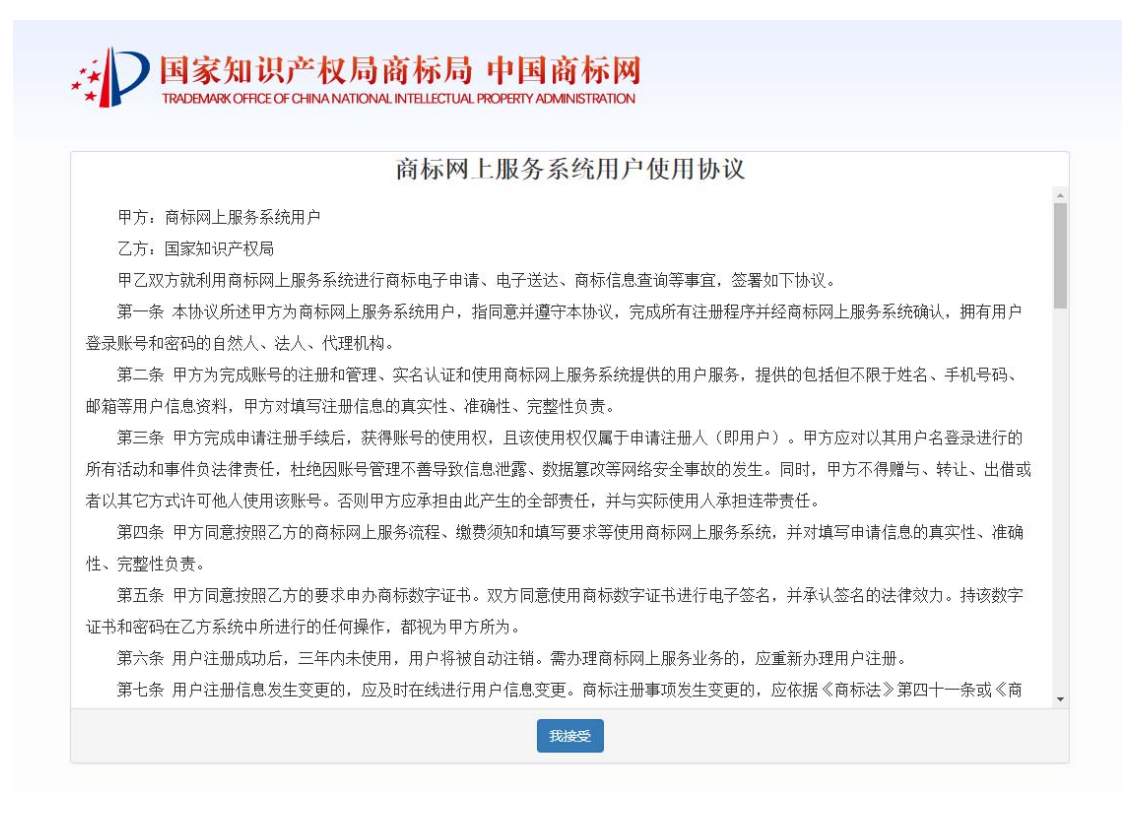

(3) 用户注册可分为大陆用户注册和非大陆用户注册。

A、大陆用户注册

在大陆用户注册页面,按照页面提示信息,填写用户名、真实姓 名、密码、真实有效手机号码、短信验证码、电子邮箱、邮箱验证码、 图形验证码,检查无误后,点击提交注册,完成用户注册。

注意:用户名和手机号是用户登录系统的重要凭证,请牢记并妥 善保管用户名和密码。用户将用户名和密码等授权给第三人使用造成 的一切后果由用户承担。

注意:用户名是用户在系统中的唯一标识,手机号或电子邮箱与 用户账号绑定后,不能再绑定其他用户。

注意: 注册用手机号必须为中国大陆地区实体卡手机号, 虚拟手机号不可用于用户注册。

| 大陆用户注册 |          | 非大陆用户注册 |  |
|--------|----------|---------|--|
| 田白夕    |          |         |  |
| 用尸者    | 请输入用户名   |         |  |
| 真实姓名   | 请输入真实姓名  |         |  |
| 密码     | 请输入密码    |         |  |
| 确认密码   | 请输入密码    |         |  |
| 手机号码   | 请输入手机号码  |         |  |
| 短信验证码  | 请输入短信验证码 | 获取验证码   |  |
| 电子邮箱   | 请输入电子邮箱  |         |  |
| 邮箱验证码  | 请输入验证码   | 获取验证码   |  |
| 验证码    | 请输入验证码   | q 3 2 2 |  |
| 验证码    | 请输入验证码   | q 3 z 2 |  |

用户注册成功显示成功页面,并在5秒后跳转到系统登录页面。

| 8的位置: 用户注册 > |                   |  |
|--------------|-------------------|--|
|              |                   |  |
|              |                   |  |
|              | 恭喜您,注册成功!         |  |
|              | 将在1秒后跳转到主页面       |  |
|              | 若未自动跳转,请点击此处到主页面。 |  |

B、非大陆用户注册

在非大陆用户注册页面,按照页面提示信息,填写用户名、真实 姓名、密码、图形验证码。如果选择短信验证,需要填写大陆地区申 请的真实有效手机号码、短信验证码。如果选择邮箱验证,需要填写 电子邮箱、邮箱验证码。检查无误后,点击提交注册,完成用户注册。

注意:用户名和手机号是用户登录系统的重要凭证,请牢记并妥 善保管用户名和密码。用户将用户名和密码等授权给第三人使用造成 的一切后果由用户承担。

注意:用户名是用户在系统中的唯一标识,手机号或电子邮箱与 用户账号绑定后,不能再绑定其他用户。

注意: 注册用手机号必须为中国大陆地区实体卡手机号, 虚拟手机号不可用于用户注册。

| 用户注册    |               |         |
|---------|---------------|---------|
| 大陆用户注册  |               | 非大陆用户注册 |
| 0005-13 |               |         |
| 用户名     | 请输入用户名        |         |
| 真实姓名    | 请输入真实姓名       |         |
| 密码      | 请输入密码         |         |
| 确认蜜码    | 请输入密码         |         |
| 身份认证    | ◎ 短信验证 ◎ 邮箱验证 |         |
| 验证码     | 请输入验证码        | k f 2 1 |
|         | 18 43 1 10    | 音樂      |

用户注册成功显示成功页面,并在5秒后跳转到系统登录页面。

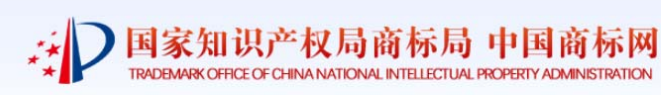

您的位置: 用户注册 >

恭喜您,注册成功! 将在1秒后跳转到主页面... <sup>若未自动跳转,请点击此处到主页面。</sup>

# 2. 非网申用户登录

(1)进入商标网上服务系统身份认证页面,输入用户名或者手机号、密码、图形验证码,点击"登录",进入系统。

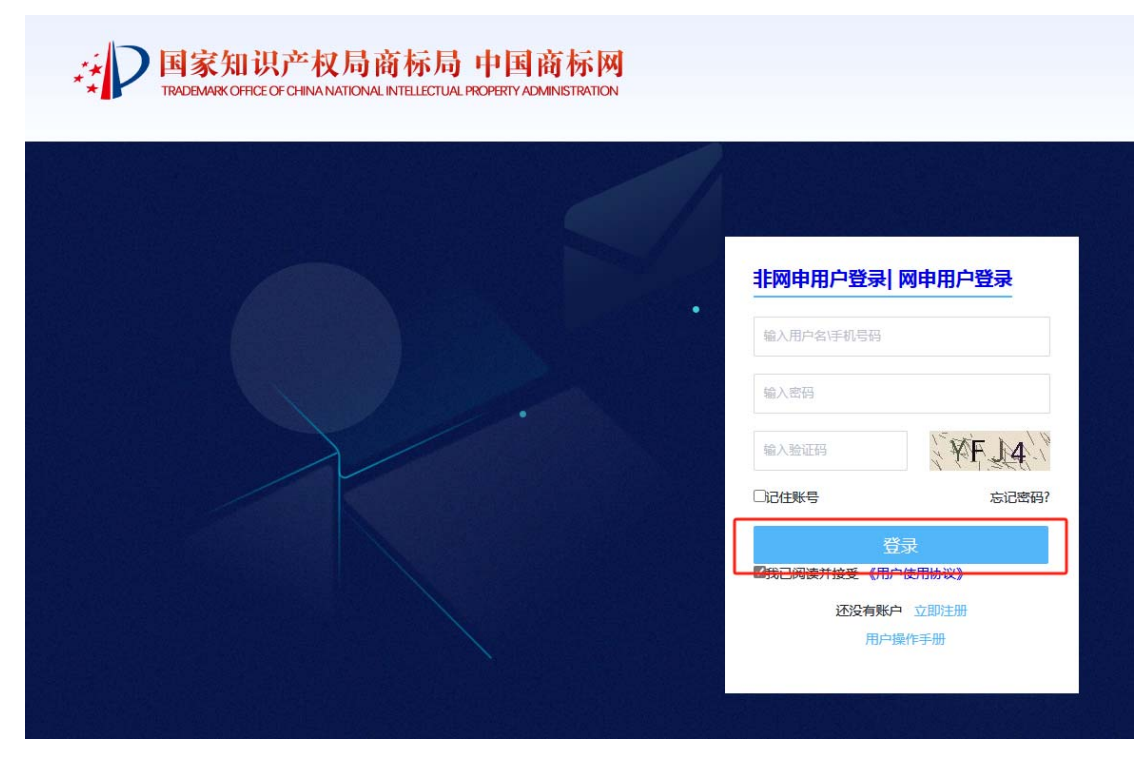

# 3. 非网申用户信息查看

(1)登录进入商标网上服务系统,点击用户名,进入用户中心 页面。

| 🛗 2023年10月09日 星 | 期—                              |                                                         | X                               |
|-----------------|---------------------------------|---------------------------------------------------------|---------------------------------|
|                 | 家知识产权<br>EMARK OFFICE OF CHINAN | 2局商标局 中国商标<br>NATIONAL INTELECTUAL PROPERTY ADMINISTRAT |                                 |
|                 |                                 | 商标公台                                                    | <b>\$</b>                       |
|                 | 根据《商标法实施                        | 条例》第九十六条规定,商标局发布《商标公                                    | 告》,刊发商标注册及其他有关事项。《商标公告》采        |
|                 | 用纸质或者电子形式发                      | 布。除送达公告外,公告内容自发布之日起视                                    | 为社会公众已经知道或者应当知道。                |
|                 | 根据《商标法》第<br>准注册,发给商标注册          | 二十二条规定,对初步审定公告的商标,自公<br>证,并予公告。                         | <b>治之日起异议期为三个月。公告期满无异议的,予以核</b> |
|                 | 现特此发布《商标                        | 公告》电子版。                                                 |                                 |
|                 |                                 |                                                         |                                 |
|                 | 公告期号:                           | 查询                                                      | >>点此进入全部公告查询检索 使用指南             |
|                 | 期号                              | 初步审定公告日期                                                | 异议申请截止日期                        |
|                 | 第1858期                          | 初步审定公告日期:2023年10月06日                                    | 异议申请截止日期: 2024年01月06日           |
|                 | 第1857期                          | 初步审定公告日期:2023年09月27日                                    | 异议申请截止日期: 2023年12月27日           |
|                 | 第1856期                          | 初步审定公告日期:2023年09月20日                                    | 异议申请截止日期: 2023年12月20日           |
|                 | 第1855期                          | 初步审定公告日期:2023年09月13日                                    | 异议申请截止日期: 2023年12月13日           |
|                 | 第1854期                          | 初步审定公告日期:2023年09月06日                                    | 异议申请截止日期: 2023年12月06日           |
|                 | 第1853期                          | 初步审定公告日期:2023年08月27日                                    | 异议申请截止日期: 2023年11月27日           |
|                 | 第1852期                          | 初步审定公告日期:2023年08月20日                                    | 异议申请截止日期: 2023年11月20日           |
|                 | 第1851期                          | 初步审定公告日期:2023年08月13日                                    | 异议申请截止日期: 2023年11月13日           |
|                 | 第1850期                          | 初步审定公告日期:2023年08月06日                                    | 异议申请截止日期: 2023年11月06日           |
|                 | 位士10月0日日                        | 初止寺六八生口期,1011年07月17日                                    | 戸沙市注井≉₁∟□掬。 フハኀン⊱1/1月フ7日        |

(2) 在用户中心页面点击用户信息, 查看个人用户信息。

|               | 田识产权局<br>OFFICE OF CHINA NATIO | 高商标局 中国 | 国商标网<br>ADMINISTRATION |              |
|---------------|--------------------------------|---------|------------------------|--------------|
| 您的位置: 用户中心    |                                |         |                        | €返回首页 🕞 退出登录 |
| 用户中心          | 用户信息                           |         |                        |              |
| <b>と</b> 用户信息 |                                |         |                        |              |
| ⑦ 密码修改        |                                | 用户名:    |                        |              |
| . 手机修改        |                                | 真实姓名:   |                        |              |
| ☑ 邮箱修改        |                                | 手机号码:   | 186****(               |              |
| ① 用户升级        |                                | Email : | ****@126.com           |              |
|               |                                |         |                        |              |

注意: 网申用户点击用户名无法跳转,用户信息请在"我的账户 -我的用户"中查看。

#### 4. 非网申用户密码修改

(1)用户已成功登录,进入商标系统统一身份认证用户中心页面,点击"密码修改",进入身份验证页面。

| BOOM MANDO |                                                                               | Gann' Ganta     |
|------------|-------------------------------------------------------------------------------|-----------------|
| 5940       | - Reita                                                                       |                 |
| 5 MARK     | PHOLICE                                                                       | ×               |
| () format  | 为了纳保力型本人操作,诸先进行安全<br>* 短续物道 © 邮用物道<br>186************************************ | 1912.<br>Pak211 |
|            |                                                                               | R2 871          |

(2)身份验证页面,可选择短信验证和邮箱验证两种方式。

A、选择短信验证选项钮,点击获取验证码。根据用户注册时登

记的手机号收到的验证短信,输入手机验证码,点击**确定,**进入密码 修改页面。

| 身份认证                                                | ×             |
|-----------------------------------------------------|---------------|
| 为了确保为您本人操作,请先进行安全验证。<br>• 短信验证 ● 邮箱验证       186**** |               |
| · · · · · · · · · · · · · · · · · · ·               | <b>确</b> 定 取消 |

B、选择邮箱验证选项钮,点击获取验证码。根据用户注册时登记的电子邮箱收到的验证邮件,输入邮箱验证码,点击"确定",进入密码修改页面。

| 身份认证                                                                                                    | ×    |
|----------------------------------------------------------------------------------------------------|------|
| 为了确保为您本人操作,请先进行安全验证。<br>② 短信验证 ③ 邮箱验证<br>③ 30000 <sup>4444</sup> @126.com<br>④ 20000 <sup>4444</sup> @126.com |      |
|                                                                                                    | 确定取消 |

(3)设置新密码页面,输入新密码、确认新密码,点击"**确定**", 密码修改成功。

| 您的位置: 用户中心 |      |     |         |    | € 返回首页 🕒 退出登录 |
|------------|------|-----|---------|----|---------------|
| 用户中心       | 密码修改 |     |         |    |               |
| 2 用户信息     |      |     |         |    |               |
| ⑦ 密码修改     |      |     |         |    |               |
| . 手机修改     | 设置   | 新密码 | 请输入新的密码 |    |               |
| 🛛 邮箱修改     | 确认   | 新密码 | 请再次输入密码 |    |               |
| 用户升级       |      |     | 确定      | 重置 |               |
|            |      |     |         |    |               |

## 5. 非网申用户忘记密码

(1)进入商标网上服务系统系统统一身份认证页面,点击"**忘** 记密码",进入忘记密码页面。

| TRADBWARK OFFICE OF CHINA NATIONAL INTELLECTUAL PROPERTY ADMINISTRATION |                        |
|-------------------------------------------------------------------------|------------------------|
|                                                                         |                        |
|                                                                         | 非网申用户登录  网申用户登录        |
|                                                                         | 输入用户名\手机号码             |
|                                                                         | 输入密码                   |
|                                                                         |                        |
|                                                                         | □记住账号 忘记密码?            |
|                                                                         | 登录<br>■我已阅读并接受《用户使用协议》 |
|                                                                         | 还没有账户 立即注册<br>用户操作手册   |
|                                                                         |                        |

(2) 忘记密码页面,按照页面提示信息输入用户名或手机号码、

图形验证码,点击"下一步",进入验证方式选择页面。

| 忘记密码 | 3        |             |       |  |
|------|----------|-------------|-------|--|
|      |          |             |       |  |
|      | 用白名/毛机号码 |             |       |  |
|      |          | 请输入用户名/手机号码 |       |  |
|      | 验证的      | 请输入验证码      | s-89t |  |
|      |          | 下一步         | 重置    |  |
|      |          |             |       |  |

(3)验证方式选择页面,选择手机或邮箱其中一种做为密码找回的方式,点击**下一步**,进入短信/邮件验证码找回页面。

| 国家知识产<br>TRADBAWAK OFFICE OF OHM | 权局商标局 中国商标网<br>ANATIONAL INTELLECTUAL PROPERTY ADMINISTRATION                                                                                                    |  |
|----------------------------------|----------------------------------------------------------------------------------------------------|--|
| 9位置:忘记密码 > 通过坦信/邮件检              | 正验找周                                                                                                    |  |
| 動过短信/邮件验证码找回                     |                                                                                                    |  |
|                                  |                                                                                                    |  |
|                                  | and the state of the state of t |  |
|                                  |                                                                                                    |  |
|                                  | ® 12 2000                                                                                                    |  |
|                                  |                                                                                                    |  |

A、短信验证,点击"获取验证码",根据用户注册时登记的手机号收到的验证短信,输入手机验证码,点击"下一步",进入密码修改页面。

|     |                                            | 書: 忘记密码 > 通过短信验证码找回 |
|-----|--------------------------------------------|---------------------|
|     |                                            | 短信验证码找回             |
|     |                                            |                     |
|     |                                            |                     |
|     |                                            |                     |
| 验证约 | 请通过130************************************ |                     |
| 验证码 | 请通过130************************************ |                     |

B、邮箱验证,点击"获取验证码"。根据用户注册时登记的电 子邮箱收到的验证邮件,输入邮箱验证码,点击"下一步",进入密 码修改页面。

| 通过邮稿验证码找回 |     |                     |             |          |  |
|-----------|-----|---------------------|-------------|----------|--|
|           |     | #(fb: ' ****⊕com电子) | 邮箱存取6位数字给证码 |          |  |
|           | 始证明 | 1000入脸征码<br>下一步     | anal analog | <b>3</b> |  |
|           |     |                     |             |          |  |

(4) 设置新密码页面,输入新密码、确认新密码,点击"确定",

密码修改成功。

| 的位置:忘记密码 > 设置新密码 |      |         |    |  |
|------------------|------|---------|----|--|
| 设置新密码            |      |         |    |  |
|                  |      |         |    |  |
|                  |      |         |    |  |
| 设置               | 雪新密码 | 请输入新的密码 |    |  |
| 确认               | 人新密码 | 请再次输入密码 |    |  |
|                  | Г    | 确定      | 重置 |  |
|                  | d L  |         |    |  |
|                  |      |         |    |  |

(5)密码修改成功显示成功页面,并在5秒后跳转到系统登录 页面。

| 您的位置: 忘记密码 >      |
|-------------------|
|                   |
|                   |
| 密码修改成功!           |
| 将在4秒后跳转到主页面       |
| 若未自动跳转,请点击此处到主页面。 |
|                   |
|                   |

## 6. 非网申用户手机修改

(1)用户已成功登录,进入商标系统统一身份认证用户中心页 面,点击"**手机修改",**进入身份验证页面。

| BDGE MPRO                 |                                                                | O assessed D assessed |
|---------------------------|----------------------------------------------------------------|-----------------------|
| BARO                      | Bras.                                                          |                       |
| ) ======                  | 身份认证                                                           | ×                     |
| 8 <b>584</b> 5<br>9 76748 | 为了确保为部本人提作,确外<br>* 短续物证 ◎ 邮箱物证<br>186****0007*<br>1865×**0007* | 进行安全物证。               |
|                           |                                                                |                       |

(2)身份验证页面,可选择短信验证和邮箱验证两种方式。

A、选择短信验证选项钮,点击"获取验证码"。根据用户注册 时登记的手机号收到的验证短信,输入手机验证码,点击"确定", 进入手机修改页面。

| 身份认证                                    | ×     |
|-----------------------------------------|-------|
| 为了确保为您本人操作,请先进行安全验证。                    |       |
| ◉ 短信验证 ◎ 邮箱验证                           |       |
| 186************************************ |       |
| 935章                                    |       |
|                                         |       |
|                                         | 确定 取消 |

B、选择邮箱验证选项钮,点击"获取验证码"。根据用户注册 时登记的电子邮箱收到的验证邮件,输入邮箱验证码,点击"确定", 进入手机修改页面。

| 身份认证                 | ×     |
|----------------------|-------|
| 为了确保为您本人操作,请先进行安全验证。 |       |
| ◎ 短信验证 ⑧ 邮箱验证        |       |
|                      |       |
|                      |       |
|                      |       |
|                      | 确定 取消 |

(3) 手机修改页面,输入新手机号、填写验证码,点击"**确定**", 手机修改成功。

| 月户中心                                         | 手机修改           |           |            |  |
|----------------------------------------------|----------------|-----------|------------|--|
| 各 用户信息                                       |                |           |            |  |
| <ul> <li>⑦ 密码修改</li> <li>□ 手机/spt</li> </ul> | 输入新手机          | 法检入新的干扣早回 |            |  |
|                                              | 填写验证码          |           | 「大田市日本いてスロ |  |
| ① 用户升级                                       |                |           | T m        |  |
|                                              |                | WELE      | 里白         |  |
|                                              |                |           |            |  |
|                                              |                |           |            |  |
|                                              |                |           |            |  |
|                                              |                |           |            |  |
| ecurity.sbj.ci                               | nipa.gov.cn 显示 |           |            |  |
| ≦机修改成功!                                      |                |           |            |  |
| =机修改成切!                                      |                |           |            |  |

# 7. 非网申用户邮箱修改

(1) 用户已成功登录,进入商标系统统一身份认证用户中心页

面,点击"邮箱修改",进入身份验证页面。

| unut: meeo |      |                |              |   |
|------------|------|----------------|--------------|---|
| 8PPO       | 用户出版 |                |              |   |
| A 10/100   |      |                |              |   |
| 0 =94a     | 9493 | AŒ:            |              | * |
| 0 ##U#20   |      | 为了确保为您本人提作,请先  | 进行安全验证。      |   |
| 8 ###X     |      | ● 3日体验证 ◎ 邮用物证 |              |   |
| ⑦ 用户开稿     |      | 186****m839    |              |   |
|            |      | 1016.7.10(20)  | \$100 M (25) |   |
|            |      |                |              |   |
|            |      |                |              |   |

(2)身份验证页面,可选择短信验证和邮箱验证两种方式。

A、选择短信验证选项钮,点击"获取验证码"。根据用户注册 时登记的手机号收到的验证短信,输入手机验证码,点击"确定", 进入邮箱修改页面。

| 身份认证                                        | ×    |
|---------------------------------------------|------|
| 为了确保为您本人操作,请先进行安全验证。                        |      |
| <ul> <li>● 短信验证</li> <li>186****</li> </ul> |      |
|                                             |      |
|                                             |      |
|                                             | 确定取消 |

B、选择邮箱验证选项钮,点击"获取验证码"。根据用户注册

时登记的电子邮箱收到的验证邮件,输入邮箱验证码,点击"确定", 进入邮箱修改页面。

| 身份认证                 | ×  |
|----------------------|----|
| 为了确保为您本人操作,请先进行安全验证。 |    |
| ◎ 短信验证 ⑧ 邮箱验证        |    |
| "Juci:****@126.com   |    |
| ♀ ♀ ♀ ♀ ♀            |    |
|                      |    |
|                      |    |
| 确定                   | 取消 |

(3) 邮箱修改页面,输入新邮箱、填写验证码,点击"确定", 邮箱修改成功。

| 您的位置: 用户中心    |                | €返回首页 →退出                             |
|---------------|----------------|---------------------------------------|
| 用户中心          | 邮箱修改           |                                       |
| 名 用户信息        |                |                                       |
| ⑦ 密码修改        |                |                                       |
| . 手机修改        | 输入新邮箱          | 请输入新的邮箱                               |
| ☑ 邮箱修改        | 填写验证码          | 请输入验证码                                |
| ① 用户升级        |                | · · · · · · · · · · · · · · · · · · · |
|               |                |                                       |
|               |                |                                       |
|               |                |                                       |
|               |                |                                       |
|               |                |                                       |
| curity.sbj.ci | nipa.gov.cn 显示 |                                       |
| 結修み成けり        |                |                                       |

#### 8. 非网申用户升级

非网申用户无访问商标网上申请系统权限,不能在线提交商标业 务,仅可以访问商标公告、商标注册证明公示、商标文书公开、商标 网上查询等栏目。如需作为商标申请人办理商标业务的在线提交, 可以升级为网申用户,方式如下:

(1)用户已成功登录,进入商标系统统一身份认证用户中心页面,点击"**用户升级",**进入用户升级确认页面。

| 您的位置: 用户中心 |                                        | ●返回首页 → 退出登录 |
|------------|----------------------------------------|--------------|
| 用户中心       | 用户升级                                   |              |
| 2 用户信息     | 如需在线提交商标业务,可点击确定,填写相关信息,审核通过后将升级为网申用户。 |              |
| 密码修改       | 确定                                     |              |
| . 手机修改     |                                        |              |
| 🖂 邮箱修改     |                                        |              |
| ⑦ 用户升级     |                                        |              |
|            |                                        |              |
|            |                                        |              |
|            |                                        |              |

(2)用户升级确认页面,点击"确定"进入用户升级页面,按 要求补充填写相关注册信息后提交,待审查通过后,即可升级为商标 网上申请系统用户,审核结果将以邮件形式发送。

19

| **                       | TRADEMARK OFFICE OF CHINA         | NATIONAL INTELLECTUAL P | ROPERTY ADMINISTRATION                                                                                                    |
|--------------------------|-----------------------------------|-------------------------|----------------------------------------------------------------------------------------------------|
| 位置: 首页 用户升级 1、《企业/个人用户注册 | 册注意事项》 <mark>2、</mark> 《企业/个人用户注册 | 常见错误》                   |                                                                                                    |
| 用户类型:                    | 请选择用户类型                           | *                       | 请选择用户类型                                                                                                    |
| 申请人国籍类型:                 | 请选择申请人国籍类型                        | *                       | 请选择申请人国籍关型                                                                                                    |
| 是否具有电子营业执照:              | ◎否◎是*                             |                         | 请选择是否具有电子营业执照,若具有电子营业执照,则<br>请使用电子营业执照(微信或支付宝电子营业执照小程<br>序)扫码获取信息                                                         |
| 统一社会信用代码:                |                                   |                         | 请填写统一社会信用代码(自然人未更换证件的请尽快到<br>相关单位更换,未更换前可填写主体资格证明文件号码)                                                                    |
| 证件名称:                    | 请选择证件名称                           | *                       | 请选择证件名称                                                                                                    |
| 用户名:                     | Pinginis.                         | *                       |                                                                                                    |
| 登录密码:                    |                                   | *                       | 密码长度为8-18位,必须包含数字、大小写字母、特殊<br>字符的组合                                                                                       |
| 确认密码:                    |                                   | *                       | 请再次输入密码,至两次密码保持一致                                                                                                    |
| 申请人名称:                   |                                   | *                       | 用户类型为法人或其它组织的,应填写单位名称;用户类<br>型为自然人的,应填写自然人姓名。                                                                             |
| 地址:                      |                                   | *                       | 请填写申请人冠有省、市、县/区三级区划的详细地址法<br>人或其它组织及代理机构需与营业处理上地址保持一致,<br>未冠有三级区划的需补全;自然人可填写通讯地址外国<br>申请人应填写包含目别、市(县、州)、街道门牌号码的<br>详细中文地址 |
| 邮编:                      |                                   | *                       | 请填写邮编                                                                                                    |
| 联系人:                     |                                   | *                       | 请填写联系人姓名。                                                                                                    |
| 联系电话:                    |                                   | *                       | 请填写联系电话                                                                                                    |
| 电子邮箱:                    | 1012_0@126.com                    | *                       | 该邮箱仅供接收电子发文提示信息使用,因网络环境、邮<br>箱设置等限固,存在接收不到电子发文提示信息的现象,<br>建议定期登场网申系统-电子送达功能查看电子发文。回<br>文等信息                               |
| 邮件图形验证码:                 |                                   | t GM5 qK ∗              | 看不清?点题刷新                                                                                                    |
| 邮箱验证码:                   |                                   | 获取验证码 *                 | 调填写邮箱接收到的验证码                                                                                                    |
| 手机号码:                    | 186                               | *                       | 请填写手机号码                                                                                                    |
| 短信图形验证码:                 |                                   | bdrY9U *                | 看不清?点圆刷新                                                                                                    |
| 短信验证码:                   |                                   | 获取验证码 *                 | 请填写接收到的短信验证码                                                                                                    |
|                          | 预览                                | 提交                      |                                                                                                    |

(3)用户升级审核期间,登录商标网上服务系统仍以"非网申用户" 方式登录。

(4)用户升级审核通过后,登录商标网上服务系统需以"网申用户" 方式登录。

#### 9. 网申用户登录

网申用户使用数字证书+PIN 码+密码的方式登录商标网上服务 系统,方式如下:

(1) 进入商标网上服务系统身份认证页面,点击"网申用户登

#### 录",进入网上申请系统登录页面。

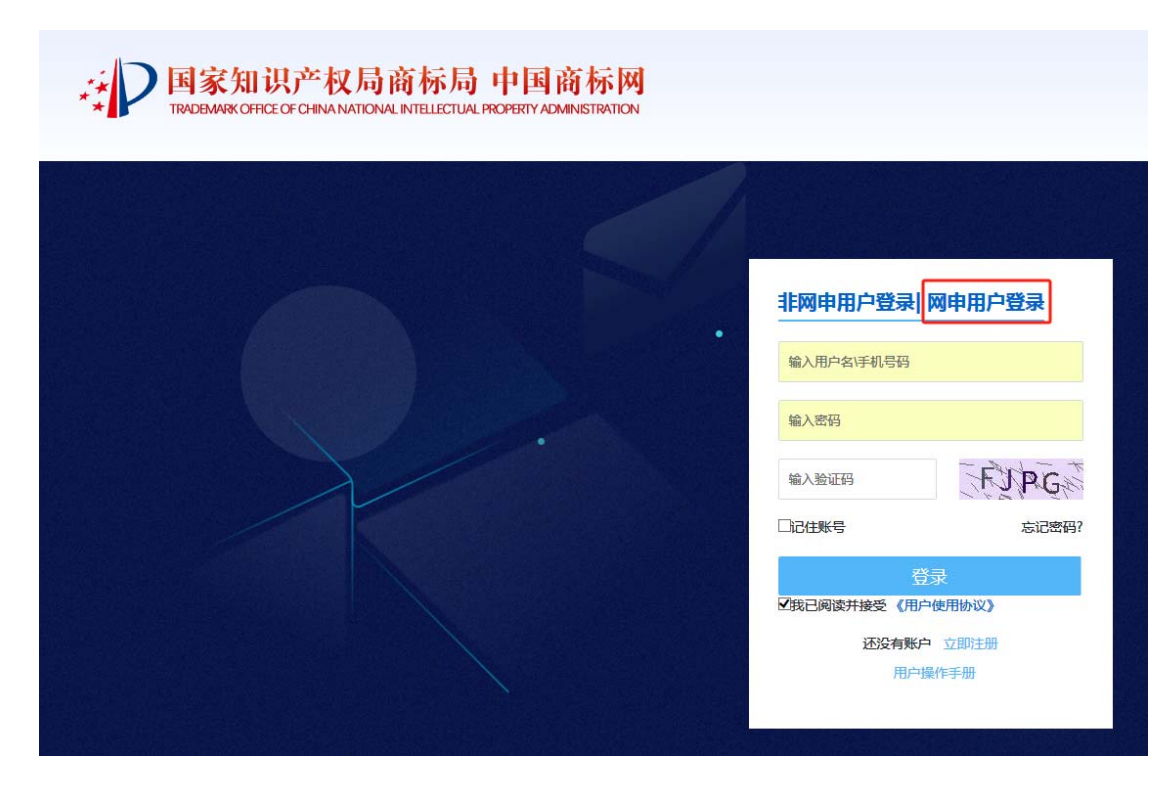

(2)网申用户登录页面,输入证书 PIN 码、用户密码,点击登录,进入系统。

注意:用户首次登录时,用户密码默认为注册网申用户时登记的 手机号。手机号可在"我的账户-我的用户-手机"中查看。

| PIN码                                  | 登录 电子营业执照 |  |  |
|---------------------------------------|-----------|--|--|
| PIN 码:                                | •••••     |  |  |
| 密 码:                                  | 请输入密码     |  |  |
| ☑ 我已阅读并接受<br>《商标网上服务系统用户使用协议》<br>忘记密码 |           |  |  |
| 登录                                    | き、重置      |  |  |
|                                       | 没有账户立即注   |  |  |

| 商标注册申请          | > |                    |                                                                                                    |
|-----------------|---|--------------------|----------------------------------------------------------------------------------------------------|
| 商标后续申请          | > | 用户类型:              |                                                                                                    |
| 国际申请            | > | 用户名:               | and the second second s |
| 商标评审网上申请        | > | 申请人国籍类型:           | 中国大陆                                                                                                    |
| 代理申请业务          | > | 统一社会信用代码:          |                                                                                                    |
| 商标异议            | > | 省/市:               | to confirm the second second sec                                                                                                    |
| 商标撤销三年申请        | > | 代理乞称·              |                                                                                                    |
| 电子送达            | > | ©±1/0 <sup>,</sup> |                                                                                                    |
| 我的账户            |   | иени :<br>         |                                                                                                    |
| 国内申请管理          |   | 邮编:                |                                                                                                    |
| 硬证书邮寄地址         |   | 联系人:               | and the second second sec                                                                                                    |
| 国际申请管理          |   | 联系电话:              | and the second second                                                                                                    |
| 待支付业务管理         |   | 电子邮件:              | Constitution with pression                                                                                                    |
| 支付状态查询          |   | 手机:                |                                                                                                    |
| 我的用户            |   | 证件实验·              |                                                                                                    |
| 用户变更            |   |                    |                                                                                                    |
| 深期甲请<br>第4010 英 |   | 业件号码:              |                                                                                                    |
| 我的汇款            |   | 亩核结里·              |                                                                                                    |
| 收文清单            |   | +1X+1X ·           | <u> </u>                                                                                                    |
| 网上缴费平台          | > | 证书是否自取:            | 自取                                                                                                    |

注意:使用网申用户登录商标网上服务系统时,须使用同一浏览 器访问。

## 10.网申用户忘记密码

(1)进入商标网上服务系统身份认证页面,点击"网申用户登录",进入网上申请系统登录页面。

| <b>国家知识产权局商标局 中国商标网</b><br>ТКАДЕМАЯХ ОFFICE OF CHINA NATIONAL INTELLECTUAL PROPERTY ADMINISTRATION |                                             |
|----------------------------------------------------------------------------------------------------|---------------------------------------------|
|                                                                                                    | 非网申用户登录   网申用户登录                            |
|                                                                                                    | 輸入密码                                        |
|                                                                                                    |                                             |
|                                                                                                    | 正成已時候除并接受(11日7世日初以)<br>还没有账户 立即注册<br>用户操作手册 |

(2) 点击忘记密码,进入网上申请系统忘记密码页面。

| PIN码                                  | 登录    | 电  | 子营业执照                 |  |
|---------------------------------------|-------|----|-----------------------|--|
| PIN 码:                                | 请输入PI | N码 |                       |  |
| 密 码:                                  | 请输入密  | 码  |                       |  |
| ✓ 我已阅读并接受<br>《商标网上服务系统用户使用协议》<br>忘记密码 |       |    |                       |  |
| 登词                                    | ŧ     | •  | 重置                    |  |
|                                       |       |    | 没有账户 <mark>立即注</mark> |  |

(3)忘记密码页面,按照页面提示信息输入用户类型、申请人 名称、统一社会信用代码/证件号码、用户名、电子邮件、手机号、 图形验证码,以上信息均须与网申用户注册信息一致。在登录密码和 确认密码中输入新密码。点击"获取邮箱验证码"、"获取短信验证

|                | 国家知识产权局菌标局「<br>TRADEMARK OFFICE OF CHINA NATIONAL INTELLECTUAL PR | 中国前标网<br>OPERTY ADMINISTRATION     |
|----------------|-------------------------------------------------------------------|------------------------------------|
| 立置: 首页 >忘记密码   |                                                                   |                                    |
| 用户类型:          | 请选择用户类型 🗸 🗙 🗙                                                     |                                    |
| 申请人名称:         | *                                                                 | 请填写注册用户时所填写的申请人名称(单位名称或自<br>人名称)   |
| 统一社会信用代码/证件号码: | *                                                                 | 请填写用户注册时所填写统一社会信用代码或身份证号           |
| 用户名:           | *                                                                 | 用户名为英文字母、数字、下划线组合,且长度大于6小<br>20个字符 |
| 电子邮件:          | *                                                                 |                                    |
| 邮件图形验证码:       | sm(g) p *                                                         | 看不清?点图刷新                           |
| 邮箱验证码:         | 获取验证码 *                                                           | 请填写邮箱接收到的验证码                       |
| 手机号码:          | *                                                                 |                                    |
| 短信图形验证码:       | GdKtE7 *                                                          | 看不淸?点图刷新                           |
| 短信验证码:         |                                                                   | 请填写接收到的短信验证码                       |
| 登录密码:          | *                                                                 | 请填写密码,长度在6-20之间                    |
| 确认密码:          | *                                                                 | 请再次输入密码,至两次密码保持一致                  |
|                | 提交                                                                |                                    |
|                | <u>&amp;</u> & Ę                                                  |                                    |
|                | 联系方式 网站地图 网站声明                                                    |                                    |

## 码"。输入邮箱验证码、手机验证码后点击"提交"。

(3) 密码修改成功显示成功页面,并在 30 秒后跳转到网申系统 登录页面。

用户密码重置成功! 28 秒钟将跳到首页

#### 11.网申用户修改密码

登录进入商标网上申请系统,点击"我的账户-用户变更",进入用户变更页面。选中是否变更密码选择项的"是",按页面信息提示录入新密码、确认新密码、原登录密码,点击更新,完成密码修改。

| 商标网上服务系统          | 位置: 我的账户 > 用户变更        |                      |        | 北京时间:11时54分42秒                                                                          |
|-------------------|------------------------|----------------------|--------|-----------------------------------------------------------------------------------------|
| 商标注册申请 > 商标后续申请 > | 操作步骤:<br>【开始填写前,请点击这里音 | 1,数据填写<br>看用户变更申请须知】 | 2,提交成功 |                                                                                         |
| 商标评审申请 〉 代理申请业务 〉 | 用户类型:                  | 代理机构/商标受理窗口          |        |                                                                                         |
| 商标异议 >            | 申请人国籍类型:               | 中国大陆                 |        |                                                                                         |
| 电子送达 >            | 统一社会信用代码:              |                      |        | 请填写统一社会信用代码(自然人未更换证件的<br>请尽快到相关单位更换,未更换前可填写主体资<br>格证明文件号码)                              |
| 我的账户 硬证书邮寄地址      | 代理名称:                  |                      |        |                                                                                         |
| 国内申请管理            | 邮编:                    | 100022               |        |                                                                                         |
| 证书管理              | 联系人:                   | 2177 <sup>11</sup> 7 |        |                                                                                         |
| 支付状态查询 待支付业务管理    | 联系电话:                  | 110                  |        |                                                                                         |
| 我的用户 用户变更         | 电子邮箱/手机号变<br>更:        | ◎ 电子邮箱 ◎ 手机号         |        | 电子邮箱和手机号码不能同时变更。如电子邮箱<br>及手机号码均需变更,请先变更电子邮箱,成功<br>后再变更手机号码。                             |
| 续期申请<br>我的账单      | 电子邮件:                  | @qq.com              |        | 该邮箱仅供换收电子发文提示信息使用,因网络<br>环境。邮箱设置等原因,存在接收不到电子发文<br>提示信息的现象,建议定期登陆网电子<br>送达功能查看电子发文、回文等信息 |
| 我的汇款              | 手机号码:                  | 134                  |        | 请填写11位数手机号码                                                                             |
| 收文清单<br>网上缴费平台 >  | 是否变更密码:                | ● 是 ◎ 否              |        | 电子邮箱和手机号码不能同时变更。如电子邮箱<br>及手机号码均需变更,请先变更电子邮箱,成功<br>后再变更手机号码。                             |
| 商标数据开放 >          | 新密码:                   | •••••                |        | 密码长度为6-20位,可以包括数字、英文大写、<br>英文小写及特殊字符                                                    |
| 答辩管理 >            | 确认新密码:                 |                      |        | 请再次输入密码,至两次密码保持一致                                                                       |
| 票据管理 >            | 原登录密码:                 |                      |        | 请填写原密码,原登录密码不要与现登录密码一<br>直                                                              |
|                   |                        | 预览                   | ЭЖ     |                                                                                         |